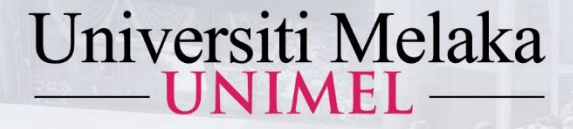

## PANDUAN MENGAKSES TURNITIN (PENSYARAH)

KUIM KINI UNIVERSITI PENUH

2022

1443Hijrah - 1444Hijrah

Disediakan oleh :

Perpustakaan Al-Ghazali Universiti Melaka

unimel.official 🞯 f 🖸 www.unimel.edu.my 🝳

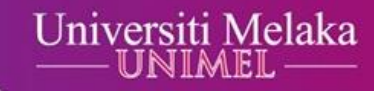

# Langkah 1 : Taip pautan akses www.unimel.edu.my atau www.unimel.edu.my/library

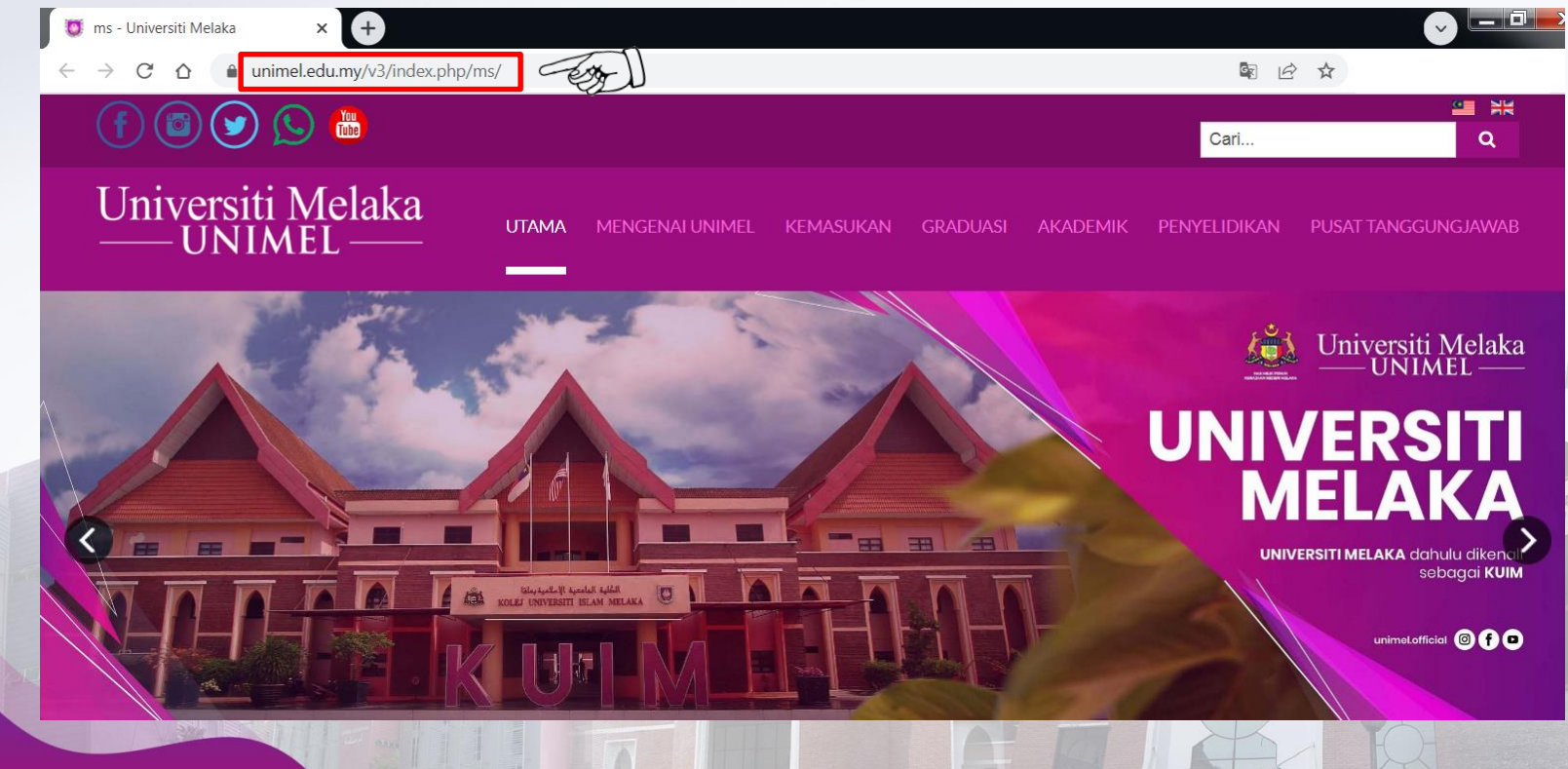

unimeLofficial I f o www.unimeLedu.my

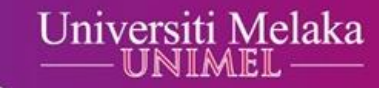

# Langkah 2 : Halakan kursor ke Pusat Tanggungjawab, kemudian Klik Perpustakaan Al-Ghazali.

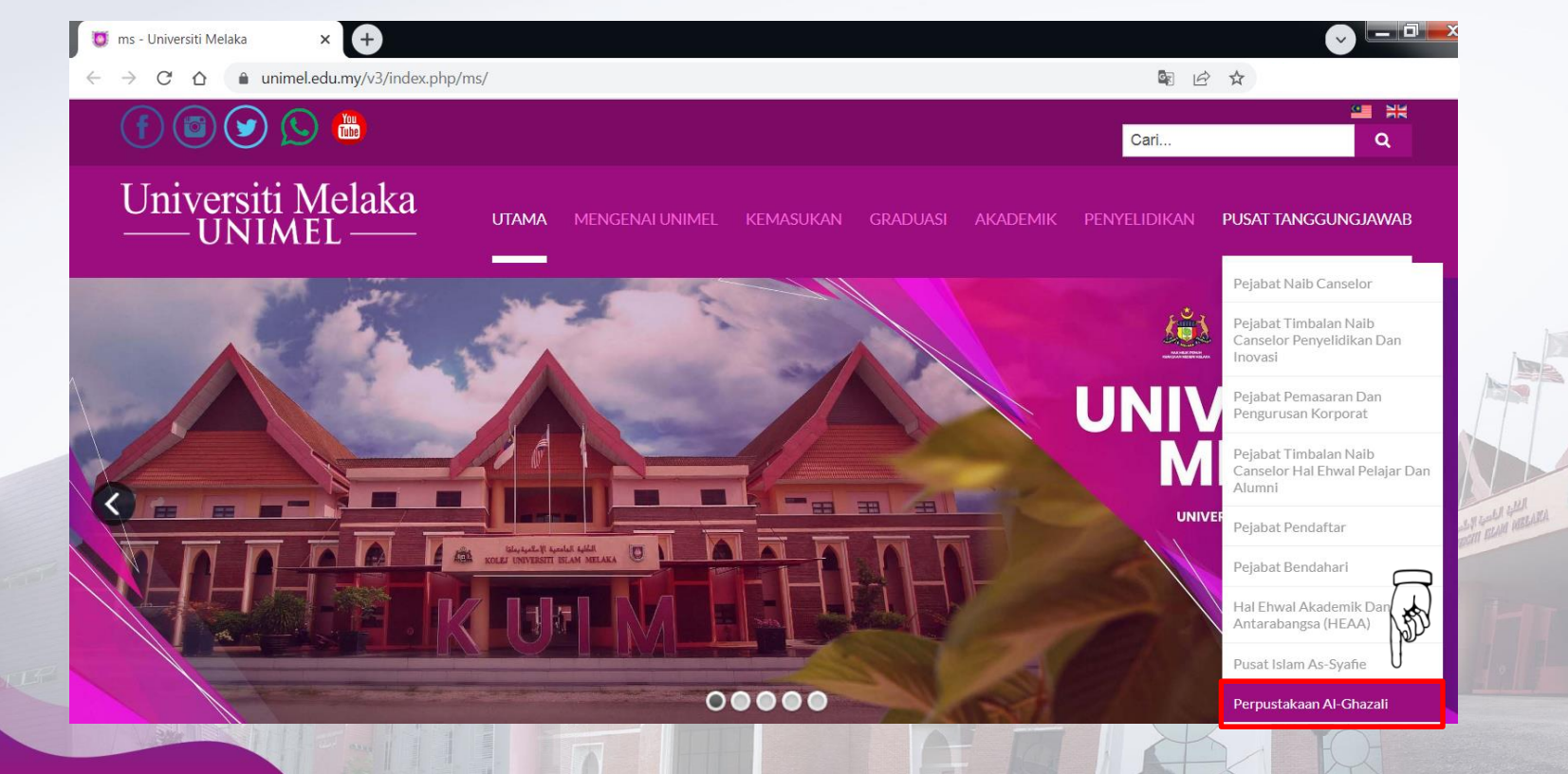

Langkah 3 : Halakan kursor ke Akses & Muat Turun, kemudian klik Turnitin.

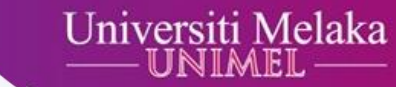

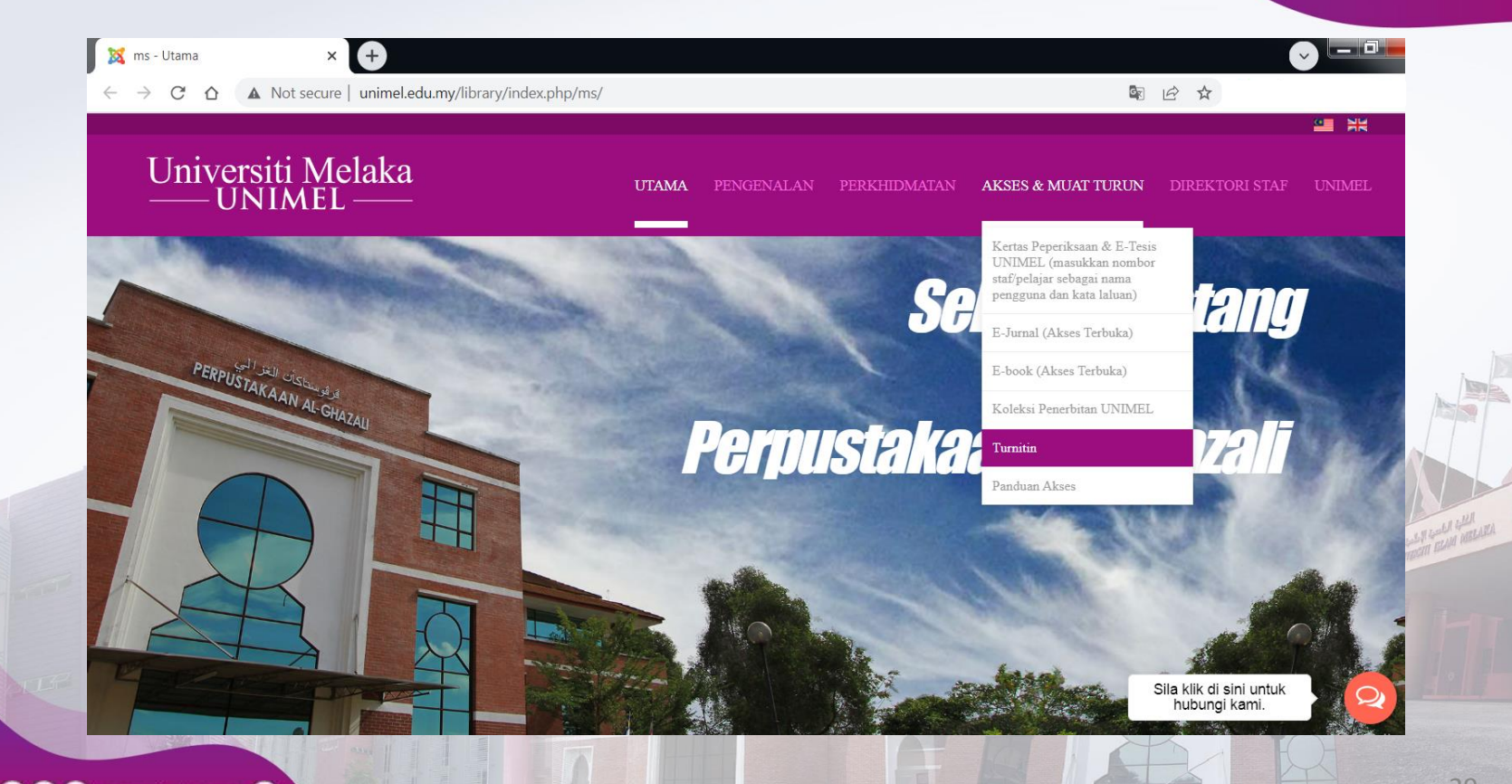

Langkah 4 : Masukkan alamat emel rasmi UNIMEL dan kata laluan, kemudian klik *Log In*. (Bagi pengguna kali pertama, sila emelkan permohonan kepada Pustakawan UNIMEL (fateen@unimel.edu.my).)

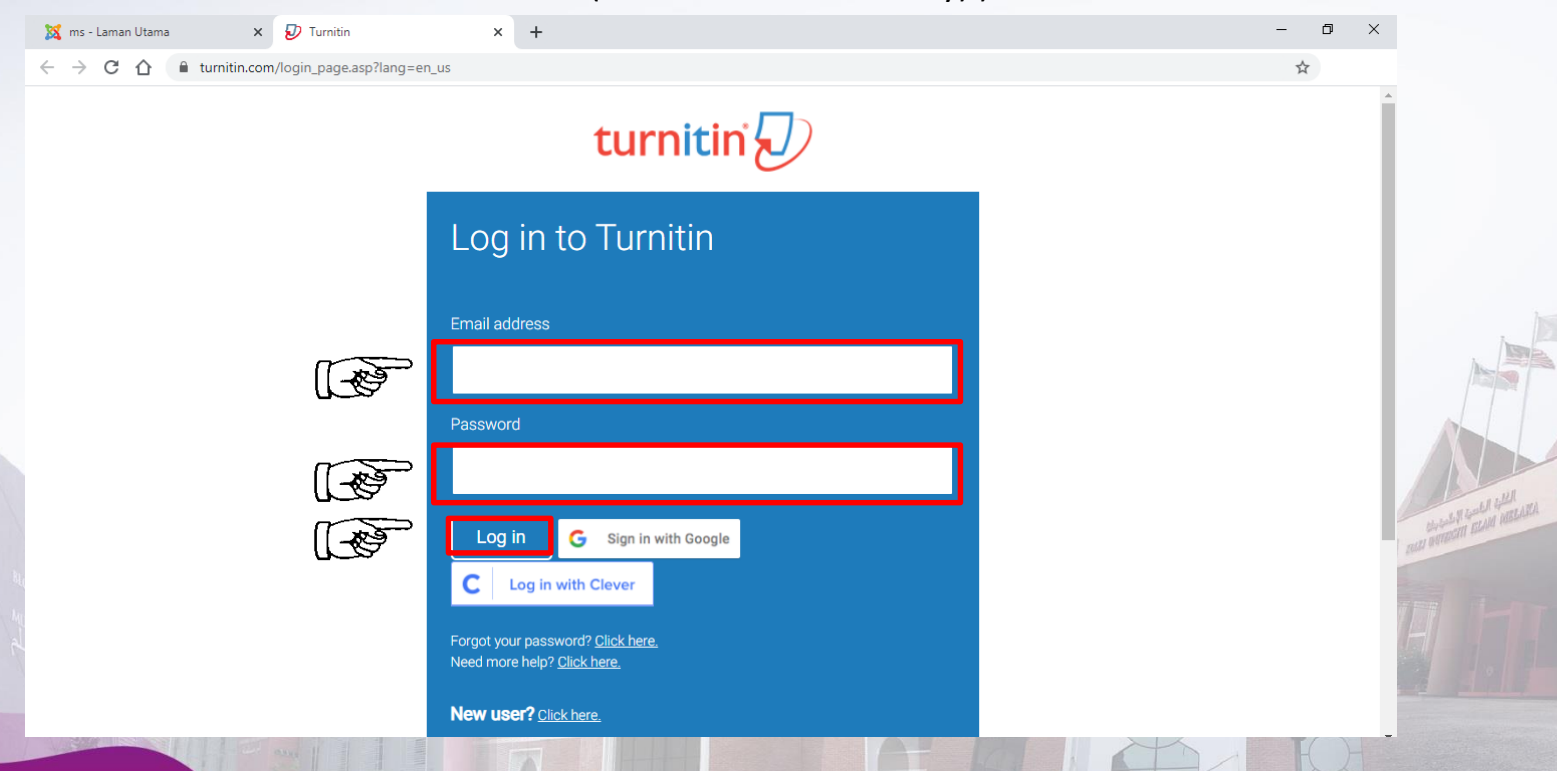

### Langkah 5 : Klik +Add Class.

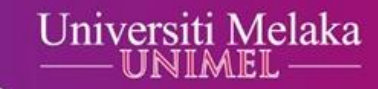

| turnitir                           | r 🕗                                                   |                                         |                                             |                                   |                             |
|------------------------------------|-------------------------------------------------------|-----------------------------------------|---------------------------------------------|-----------------------------------|-----------------------------|
| All Classes J<br>NOW VIEWING: HOME | in Account (TA)                                       |                                         |                                             |                                   |                             |
| About this page                    | iomepage. To create a class, click the "Add Class" bu | utton. To display a class's assignments | and papers, click the class's name.         |                                   |                             |
|                                    |                                                       |                                         |                                             | All Classes E                     | xpired Classes Active Class |
|                                    |                                                       | , select the "expired classes" tab. You | can update and change a class's end date by | clicking the class's "edit" icon. |                             |

Langkah 6 : Kekalkan Class type sebagai Standard. Masukkan Class name (Nama kelas), Enrollment key (Kata kunci), Subject area (Bidang subjek), Student level (Tahap pelajar), dan Class end date (Tarikh akhir kelas). Kemudian klik Submit.

unimel.official

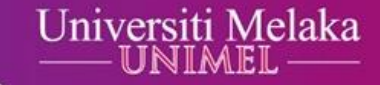

| _             | Create a new class                                                                              | 1 |
|---------------|-------------------------------------------------------------------------------------------------|---|
| reate a class | enter a class name and a class enrollment key. Click "Submit" to add the class to your homenane |   |
|               | Class settings                                                                                  |   |
|               | * Class type Standard V                                                                         |   |
|               | * Class name                                                                                    |   |
|               | * Enrollment key                                                                                |   |
|               | * Subject area(s) Select subject(s)                                                             |   |
|               | * Student level(s) Select student level(s)                                                      |   |
|               | Class start date 02-Jul-2021                                                                    |   |
|               | Class end date     03-Jan-2022                                                                  |   |
|               | Cased Submit                                                                                    |   |

Langkah 7 : Pastikan Class ID dan Enrollment Key diserahkan kepada pelajar. Kemudian, klik Continue.

unimeLofficial I f o www.unimeLedu.my

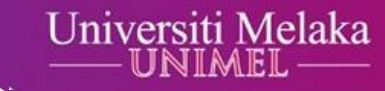

| → C ☆ lack turnitin.com/t_home.asp?lang=en_us                                                                                                    |                                                                                                    | Q \$                                          | _             |
|----------------------------------------------------------------------------------------------------|----------------------------------------------------------------------------------------------------|-----------------------------------------------|---------------|
| All Classes     Join Account (TA)                                                                                                    | User Info   Messages (2 new)                                                                                                    | Instructor ♥   English ♥   Community   ⑦ Help | Logout        |
| DW VIEWING: HOME                                                                                                    |                                                                                                    |                                               |               |
| Congratulations! You have created the new class: TESTING. Your class: bout this page<br>bout this page. To create a class, click the "Add Class" b<br>Fakulti | Class created<br>Congratulations! You have just created the new class: TESTING<br>If you would like students to enroll themselves in this class, they will need both the<br>enrollment key you have chosen and the unique class ID generated by Turnitin:<br>Lass ID 25510734<br>Enrollment key 123456<br>Note: Should you ever forget the class ID, it is the number to the left of the class name<br>on your class list. You can view or change your enrollment key by editing the class.<br>Click the class name to enter the class and get started creating assignments. | ➡ Add Clas                                    |               |
| Class ID Class name                                                                                                    | Continue s                                                                                                    | All Classes Edit Copy Delete                  | es Lillean El |

3

Langkah 8 : Klik Nama kelas (Class name). Pensyarah boleh klik "+ Add Class" jika ada lebih daripada satu kelas.

Olflo

www.unimeLedu.my

Q

unimel.official

|                                                                 |                                                                         |                         |                                            |                                                   | User Info                                  | Messages (2 ne          | ew)   Instructor | r ∣ English <b>v</b> | Community              | ⑦ Help   I                           |
|-----------------------------------------------------------------|-------------------------------------------------------------------------|-------------------------|--------------------------------------------|---------------------------------------------------|--------------------------------------------|-------------------------|------------------|----------------------|------------------------|--------------------------------------|
| irniti                                                          | n 🖌                                                                     |                         |                                            |                                                   |                                            |                         |                  |                      |                        |                                      |
| lasses                                                          | Join Account (TA)                                                       |                         |                                            |                                                   |                                            |                         |                  |                      |                        |                                      |
| IEWING: HON                                                     | ΛE                                                                      |                         |                                            |                                                   |                                            |                         |                  |                      |                        |                                      |
|                                                                 |                                                                         |                         |                                            |                                                   |                                            |                         |                  |                      |                        |                                      |
|                                                                 |                                                                         |                         |                                            |                                                   |                                            |                         |                  |                      |                        |                                      |
|                                                                 |                                                                         |                         |                                            |                                                   |                                            |                         |                  |                      |                        |                                      |
|                                                                 |                                                                         |                         |                                            |                                                   |                                            |                         |                  |                      |                        |                                      |
|                                                                 |                                                                         |                         |                                            |                                                   |                                            |                         |                  |                      |                        |                                      |
|                                                                 |                                                                         |                         |                                            |                                                   |                                            |                         |                  |                      |                        |                                      |
| it this pag                                                     | e                                                                       |                         | - 41-14-14-14-14-14-14-14-14-14-14-14-14-1 |                                                   |                                            |                         |                  |                      |                        |                                      |
| It this pag                                                     | <b>e</b><br>or homepage. To create a class, click the                   | e "Add Class" button. T | Fo display a class's assig                 | gnments and papers, click the                     | class's name.                              |                         |                  |                      |                        |                                      |
| It this pag                                                     | <b>e</b><br>or homepage. To create a class, click the                   | e "Add Class" button. T | To display a class's assig                 | gnments and papers, click the                     | class's name.                              |                         |                  |                      |                        |                                      |
| it this pag<br>your instructo<br>akulti                         | <b>e</b><br>or homepage. To create a class, click the                   | e "Add Class" button. T | To display a class's assig                 | gnments and papers, click the                     | class's name.                              |                         |                  | [[-&                 |                        | Add Class                            |
| It this pag<br>your instructo<br>akulti                         | <b>e</b><br>or homepage. To create a class, click the                   | e "Add Class" button. T | ĩo display a class's assig                 | gnments and papers, click the                     | class's name.                              |                         | A                | II Classes E         | cpired Classes         | Add Class                            |
| It this pag<br>your instructo<br>akulti<br>Class ID             | e<br>or homepage. To create a class, click the<br>Class name            | e "Add Class" button. T | To display a class's assig                 | gnments and papers, click the                     | class's name.                              | End Date                | Statistics       | Il Classes E<br>Edit | copy                   | Add Class<br>Active Classe<br>Delete |
| It this pag<br>your instructo<br>akulti<br>Class ID<br>25510734 | e<br>or homepage. To create a class, click the<br>Class name<br>TESTING | e "Add Class" button. T | ĩo display a class's assig                 | gnments and papers, click the<br>Status<br>Active | class's name.<br>Start Date<br>16-Jul-2020 | End Date<br>18-Jan-2021 | Statistics       | Il Classes E<br>Edit | xpired Classes<br>Copy | Add Class<br>Active Classe<br>Delete |
| It this pag<br>your instructo<br>akulti<br>Class ID<br>25510734 | e<br>or homepage. To create a class, click the<br>Class name<br>TESTING | e "Add Class" button. T | Fo display a class's assig                 | gnments and papers, click the<br>Status<br>Active | class's name.<br>Start Date<br>16-Jul-2020 | End Date<br>18-Jan-2021 | A<br>Statistics  | II Classes Edit      | kpired Classes<br>Copy | Add Class<br>Active Classe<br>Delete |

### Langkah 9 : Klik + Add Assignment.

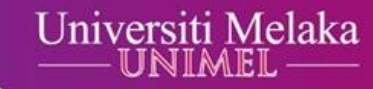

| 🔊 Turnitin                                    | ×            | +                                                                                      | _        | -          | -           | - | - | -              | and the other distance in which the local distance in the local distance in the local di |              |           |           | _ 0 <u>×</u>    |
|-----------------------------------------------|--------------|----------------------------------------------------------------------------------------|----------|------------|-------------|---|---|----------------|----------------------------------------------------------------------------------------------------|--------------|-----------|-----------|-----------------|
| $\leftrightarrow$ $\rightarrow$ C $\triangle$ | turnitin.com | turnitin.com/t_class_home.asp?r=10.2735110088354&svr=24⟨=en_us&aid=126432&cid=25510734 |          |            |             |   |   |                |                                                                                                    |              |           | @ ☆       |                 |
|                                               |              |                                                                                        |          |            |             |   |   | User Info   Me | essages (2 new)                                                                                                    | Instructor v | English 🔻 | Community | ⑦ Help   Logout |
| turnit                                        | in           |                                                                                        |          |            |             |   |   |                |                                                                                                    |              |           |           |                 |
| Assignments                                   | Students     | Libraries                                                                              | Calendar | Discussion | Preferences |   |   |                |                                                                                                    |              |           |           |                 |
| NOW VIEWING: HO                               |              |                                                                                        |          |            |             |   |   |                |                                                                                                    |              |           |           |                 |

#### About this page

unimeLoff

This is your class homepage. Click the "Add assignment" button to add an assignment to your class homepage. Click an assignment's "View" button to view the assignment inbox and any submissions that have been made to the assignment. You can make submissions by clicking on the "Submit" option in the assignment's "More actions" menu.

| TESTING<br>CLASS HOMEPAGE LQ | ING<br>DMEPAGE   QUICKMARK BREAKDOWN |                           |                |                                                      |        | Add Assignme                     |                            |                                       |  |
|------------------------------|--------------------------------------|---------------------------|----------------|------------------------------------------------------|--------|----------------------------------|----------------------------|---------------------------------------|--|
| START                        | DUE                                  | POST                      | STATUS         | ACTIONS                                              | Create | e your first assignment. Once yo | u have an assignment, your | students can start submitting papers. |  |
| Before you or your stude     | ents can submit a paper, y           | ou first need to create a | an assignment. |                                                      |        |                                  |                            |                                       |  |
|                              |                                      |                           |                |                                                      |        |                                  |                            |                                       |  |
|                              |                                      |                           |                |                                                      |        |                                  |                            |                                       |  |
|                              |                                      |                           |                |                                                      |        |                                  |                            |                                       |  |
|                              |                                      |                           | Сору           | riaht © 1998 – 2020 Turnitin, LLC, All riahts reserv | ved.   |                                  |                            |                                       |  |
|                              |                                      |                           |                | Terrar I                                             |        |                                  |                            |                                       |  |
|                              | 204                                  |                           |                |                                                      | A      |                                  | 1 PQ                       |                                       |  |
| al 0 f o www.u               | inimeLedu.my                         |                           |                |                                                      |        |                                  |                            | 35                                    |  |

Langkah 10 : Masukkan Assignment title (Tajuk tugasan), Tarikh mula dan Tarikh akhir menghantar tugasan. Anda boleh klik Optional setting untuk buat tetapan tambahan berkaitan tugasan tersebut. Kemudian klik Submit.

| turnitin                                                                                  | )                                                           | User Info   Messag                                                                                                    | es (2 new)   Instructor ▼   English ▼   Community   ⑦ Help   Logout _         |
|-------------------------------------------------------------------------------------------|-------------------------------------------------------------|----------------------------------------------------------------------------------------------------|-------------------------------------------------------------------------------|
| Assignments Students                                                                      | Libraries Cale                                              | ndar Discussion Preferences                                                                                                    |                                                                               |
| About this page<br>To create an assignment, enter a<br>all of our databases. If you would | an assignment title and cho<br>d like to create a custom se | use the start and due dates for the assignment. If you like, you can enter an additional assignment descrip<br>arch or view other advanced assignment options, click the "Optional settings" link. | tion. By default, papers submitted to this assignment will be checked against |
|                                                                                           |                                                             | New Assignment<br>Assignment title •<br>• Allow only file types that Turnitin can<br>check for similarity<br>• Allow any file type •<br>• Due date •<br>24-Jul-2020<br>at 23 • : 59 •              |                                                                               |
|                                                                                           |                                                             | Optional settings                                                                                                    |                                                                               |
|                                                                                           |                                                             | Submit                                                                                                    |                                                                               |

Langkah 11 : Kelas dan tugasan pensyarah di dalam Turnitin telah berjaya diwujudkan.

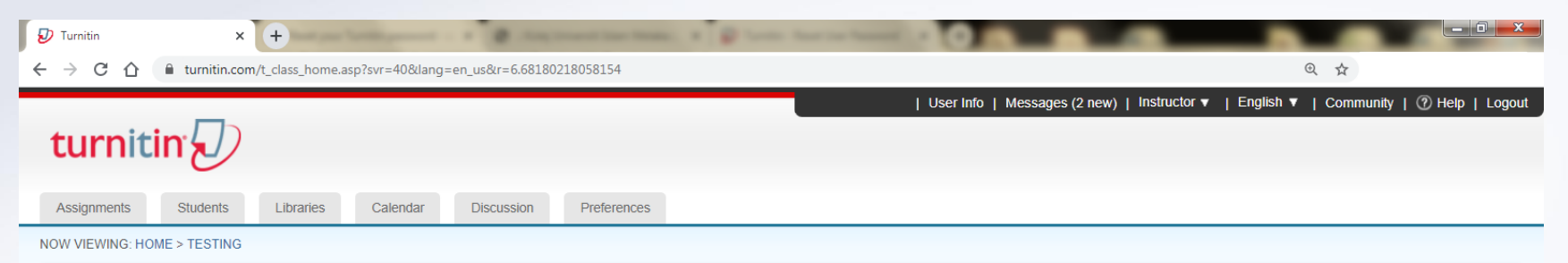

Congratulations! You have created your first assignment. To add students or view your student list click the "students" tab above.

#### About this page

This is your class homepage. Click the "Add assignment" button to add an assignment to your class homepage. Click an assignment's "View" button to view the assignment inbox and any submissions that have been made to the assignment. You can make submissions by clicking on the "Submit" option in the assignment's "More actions" menu.

| TESTING<br>CLASS HOMEPAGE   QUICKMARK BREAKDOWN |                               |                               |            |                           |         | Add Assignment |  |
|-------------------------------------------------|-------------------------------|-------------------------------|------------|---------------------------|---------|----------------|--|
|                                                 | START                         | DUE                           | POST       | STATUS                    | ACTIONS |                |  |
| TESTING                                         |                               |                               |            |                           |         |                |  |
| PAPER                                           | <b>17-Jul-2020</b><br>14:25PM | <b>24-Jul-2020</b><br>23:59PM | N/A<br>N/A | <b>0 / 0</b><br>submitted | View    | More actions 🔻 |  |

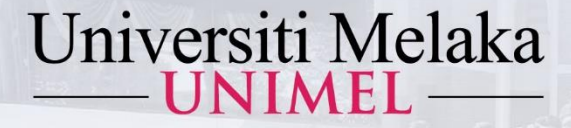

## PANDUAN MENGAKSES TURNITIN (PELAJAR)

KUIM KINI UNIVERSITI PENUH

2022

1443Hijrah - 1444Hijrah

Disediakan oleh :

Perpustakaan Al-Ghazali Universiti Melaka

unimel.official 🞯 f 🖸 www.unimel.edu.my 🝳

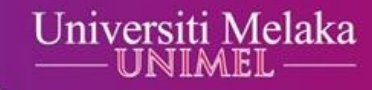

# Langkah 1 : Taip pautan akses www.unimel.edu.my atau www.unimel.edu.my/library

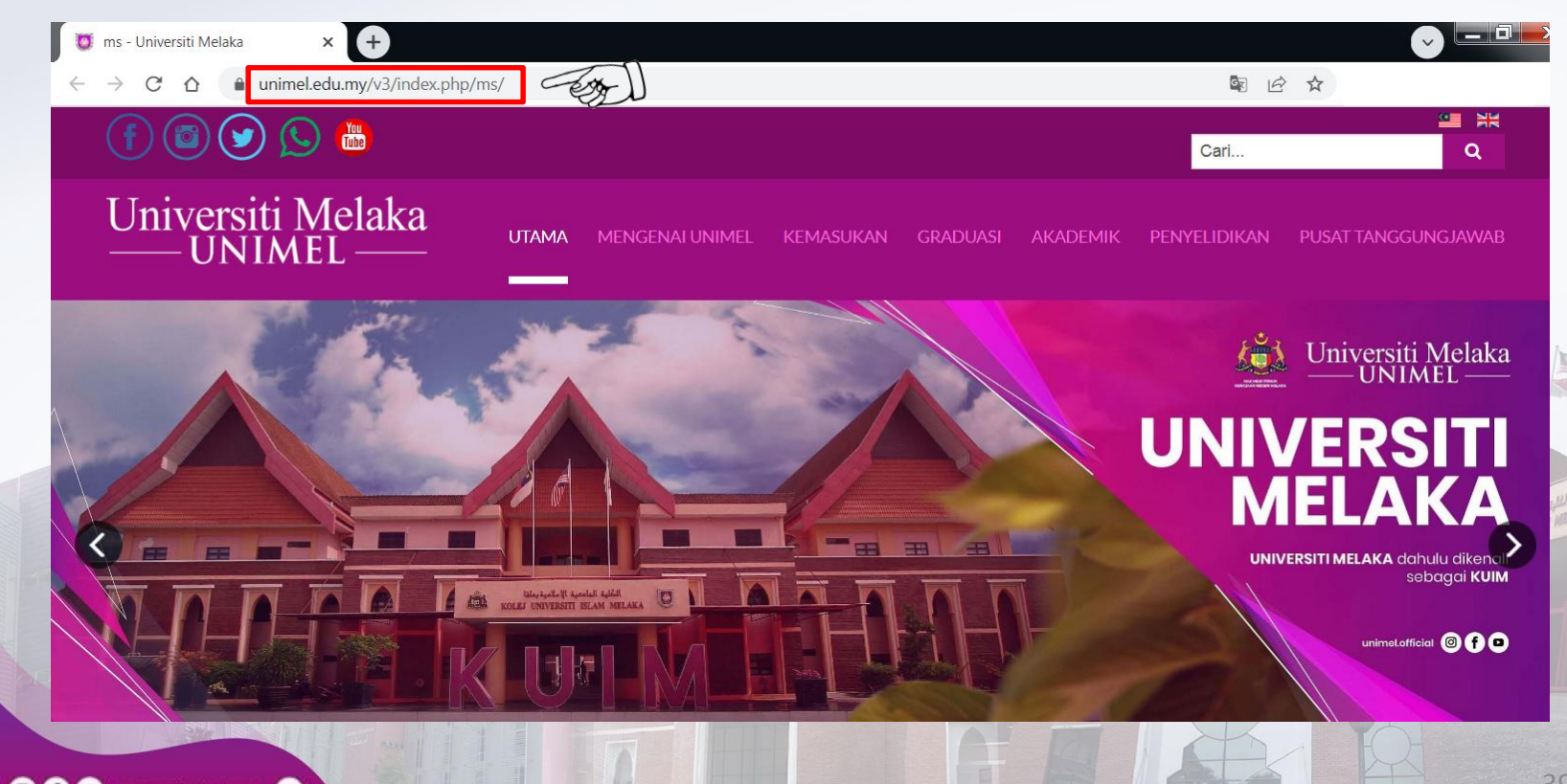

unimeLofficial I I I www.unimeLedu.my

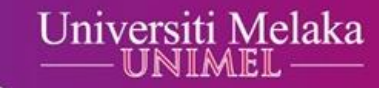

# Langkah 2 : Halakan kursor ke Pusat Tanggungjawab, kemudian Klik Perpustakaan Al-Ghazali.

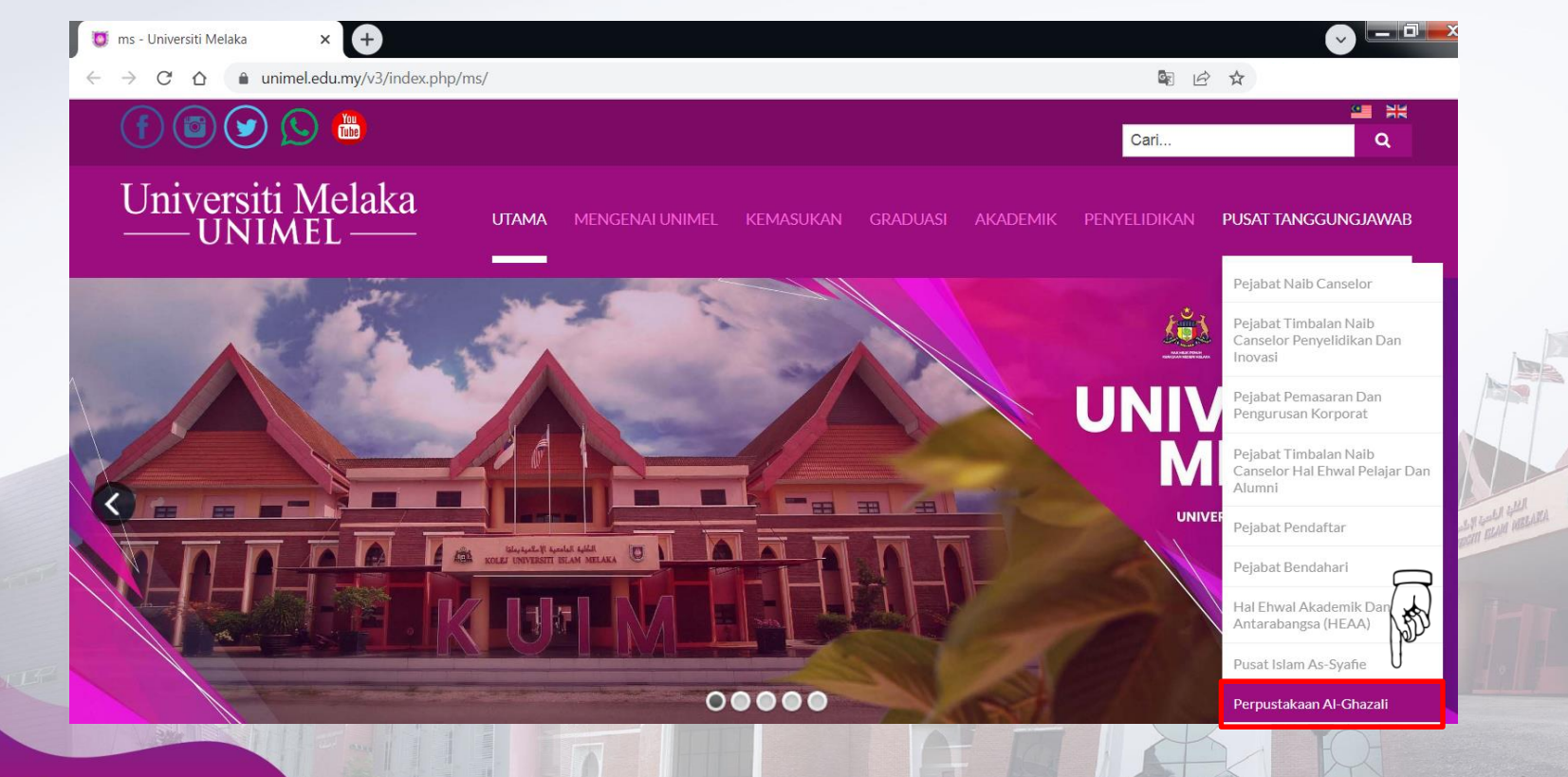

Langkah 3 : Halakan kursor ke Akses & Muat Turun, kemudian klik Turnitin.

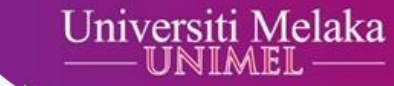

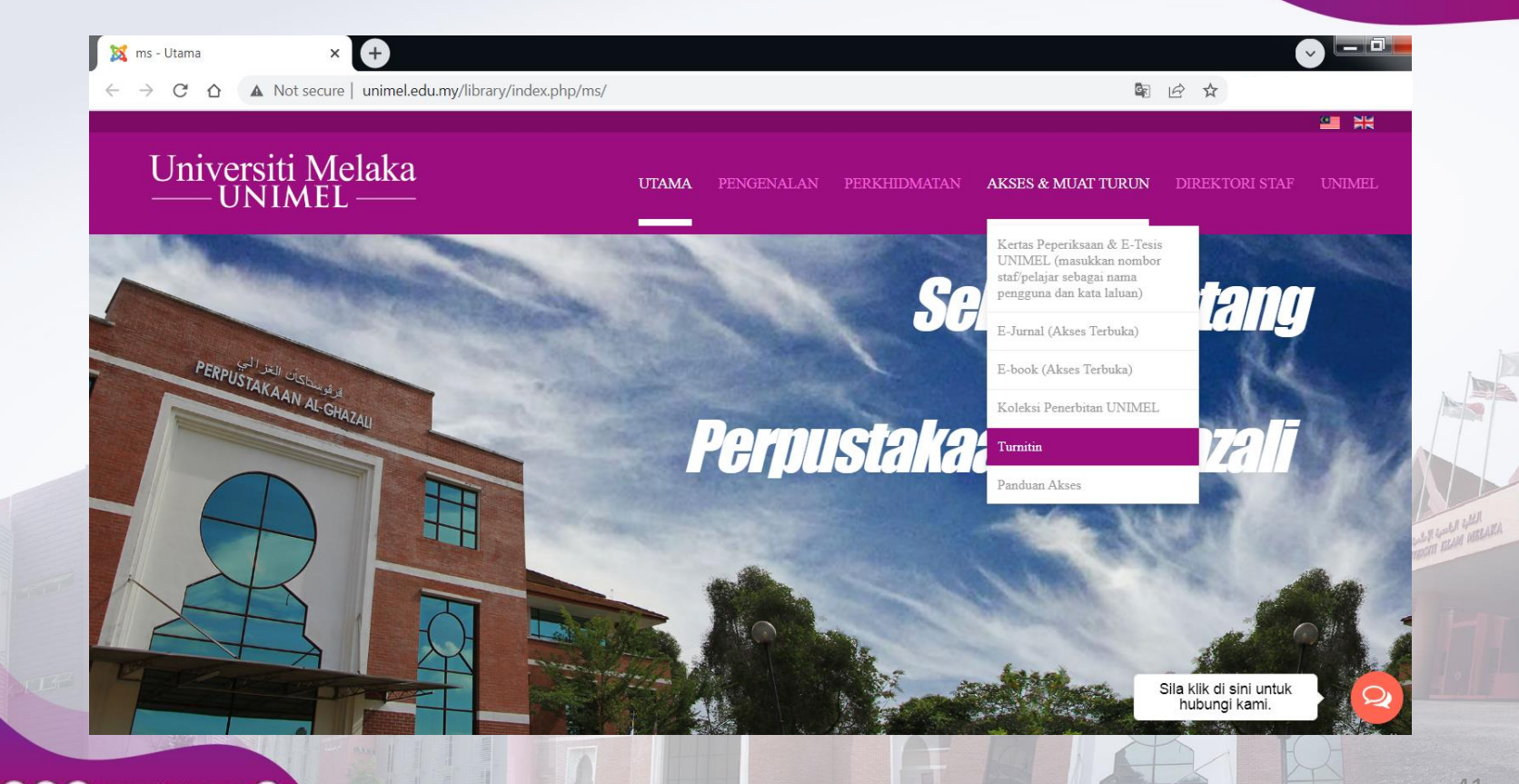

Langkah 4 : Masukkan alamat emel dan kata laluan, kemudian klik Log In. Bagi pengguna kali pertama, sila klik Click here di sebelah **New User?** 

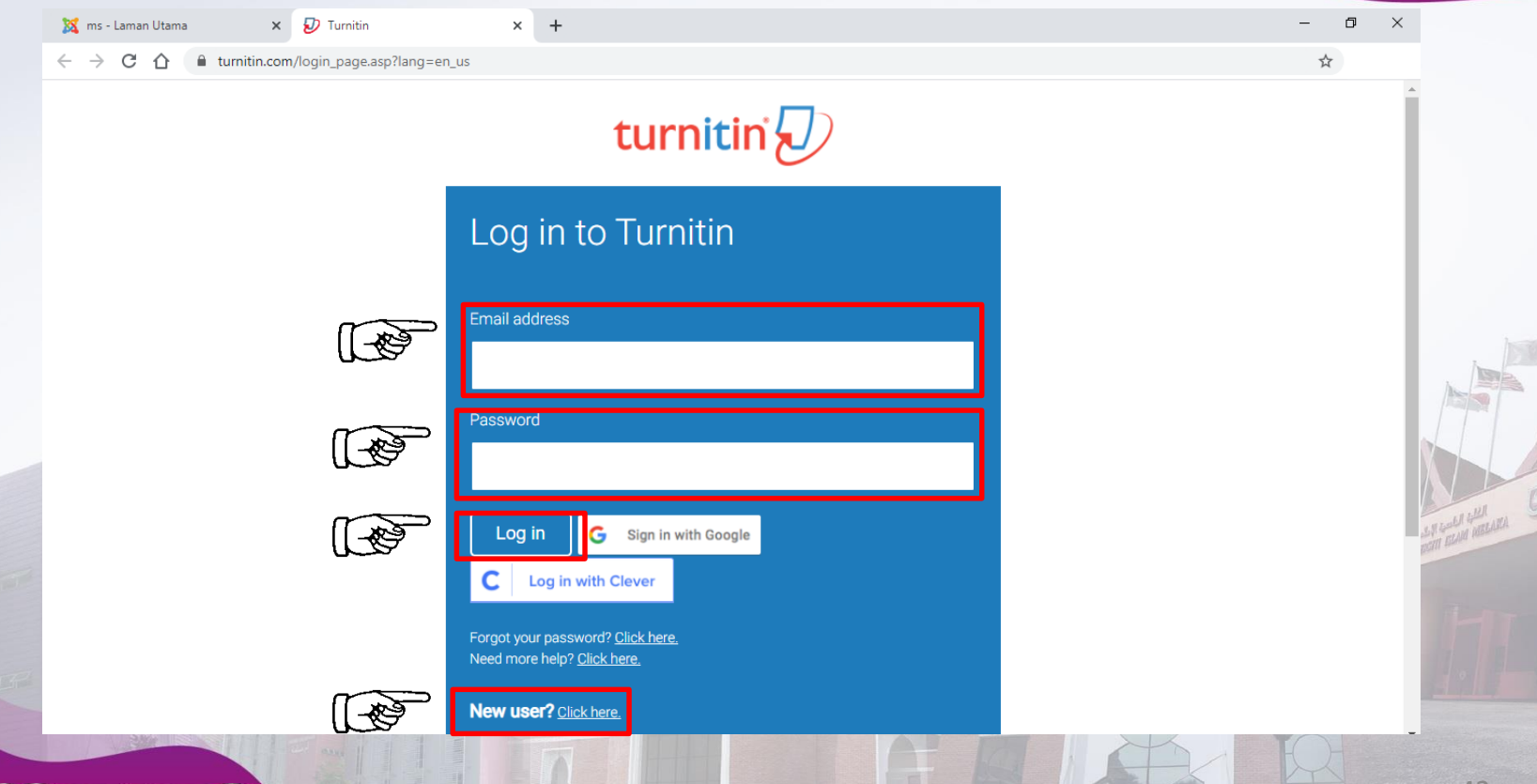

### Untuk pengguna kali pertama. Universiti Melaka Langkah 5 : Sila klik Student. - 0 X 🔊 Turnitin : Create a User Profile 🛛 🗙 🕇 furnitin.com/newuser\_type.asp?lang=en\_us ← C turnitin Create a User Profile All users must have a user profile to use the service. Please select how you will be using Turnitin: Student 1 reaching Assistant Instructor Existing user? profile. Log in here with your old credentials. Privacy Pledge | Privacy Policy | Terms of Service | EU Data Protection Compliance | Copyright Protection | Legal FAQs Copyright © 1998 - 2020 Turnitin, LLC. All rights reserved.

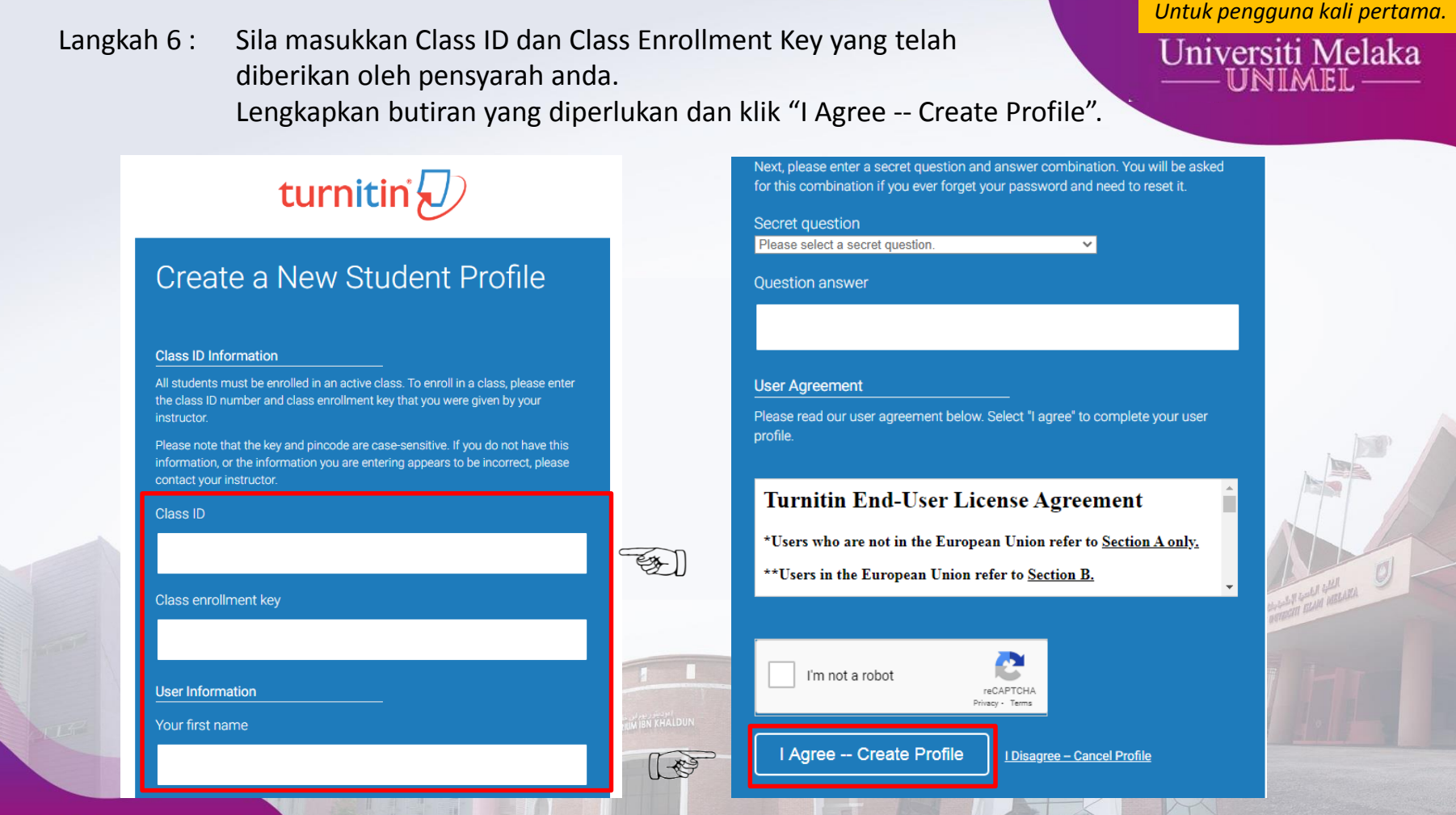

Langkah 7 : Sila klik Nama kelas (*Class name*) yang telah ditetapkan oleh pensyarah anda.

unimel offic

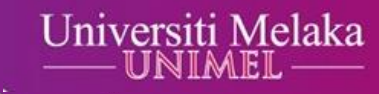

| Turnitin                                                | × +                                  | M fair from proprint at 8 . And investigation              | 0                    |                    |               | _            |            |
|---------------------------------------------------------|--------------------------------------|------------------------------------------------------------|----------------------|--------------------|---------------|--------------|------------|
| $\rightarrow$ C $\triangle$ $\stackrel{\text{aumit}}{}$ | in.com/s_home.asp?login=1&svr=46&ses | sion-id=bf3c520e52004ca6b5b62f0dade9fc3d⟨=en_us&r=30.43115 | 97645583             |                    | <b>o.</b> Q Z | ž            |            |
|                                                         | -                                    |                                                            | User Info   Messages | s (2 new)   Studer | nt ▼   Englis | sh ▼   ⑦     | Help   Log |
| turnitin                                                | D                                    |                                                            |                      |                    |               |              |            |
|                                                         |                                      |                                                            |                      |                    |               |              |            |
| All Classes Enroll in                                   | a Class What is Plagiarism?          | Citation Help                                              |                      |                    |               |              |            |
| W VIEWING: HOME                                         |                                      |                                                            |                      |                    |               |              |            |
|                                                         |                                      |                                                            |                      |                    |               |              |            |
|                                                         |                                      |                                                            |                      |                    |               |              |            |
|                                                         |                                      |                                                            |                      |                    |               |              |            |
|                                                         |                                      |                                                            |                      |                    |               |              |            |
|                                                         |                                      |                                                            |                      |                    |               |              |            |
|                                                         |                                      |                                                            |                      |                    |               |              |            |
| Class ID Class name                                     |                                      | Instructor                                                 |                      | Status             | Start Date    | End Date     | Drop cla   |
| 25510/34 TESTING                                        | - Eg                                 |                                                            |                      | Active             | 10-JUI-2020   | 10-Jdll-2021 |            |
|                                                         |                                      |                                                            |                      |                    |               |              |            |
|                                                         |                                      |                                                            |                      |                    |               |              |            |
|                                                         |                                      |                                                            |                      |                    |               |              |            |
|                                                         |                                      |                                                            |                      |                    |               |              |            |
|                                                         |                                      |                                                            |                      |                    |               |              |            |
|                                                         |                                      |                                                            |                      |                    | UT.           |              |            |
|                                                         |                                      |                                                            |                      |                    | 1             |              |            |
| No. 10 Company States                                   |                                      |                                                            |                      |                    |               |              |            |

### Langkah 8 : Sila klik butang "Submit".

unimeLofficial I for www.unimeLedu.my

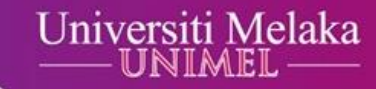

| Turnitin - Class Portfolio × +                                                                                                   |                                                                        | a manufacture de la company                                         | the second second second second second second second second second second second second second second second s                        | -                                                     |                                                           |                 |
|----------------------------------------------------------------------------------------------------|------------------------------------------------------------------------|---------------------------------------------------------------------|----------------------------------------------------------------------------------------------------|-------------------------------------------------------|-----------------------------------------------------------|-----------------|
| → C ☆ 🌢 turnitin.com/s_class_portfolio.asp                                                                                       | ?r=87.7744558175468&svr=30&s                                           | ession-id=bf3c520e52004ca6b5b                                       | o62f0dade9fc3d⟨=en_us&aid=126432&cid=25510                                                                                            | 734                                                   | Q \$                                                      |                 |
|                                                                                                    |                                                                        |                                                                     | User Info M                                                                                                    | essages (2 new) Stud                                  | dent <del>-</del> English - 🥝                             | ) Help Logout   |
| urnitin 🕖                                                                                                    |                                                                        |                                                                     |                                                                                                    |                                                       |                                                           |                 |
| Class Portfolio Discussion Calendar                                                                                              |                                                                        |                                                                     |                                                                                                    |                                                       |                                                           |                 |
| N VIEWING: HOME > TESTING                                                                                                    |                                                                        |                                                                     |                                                                                                    |                                                       |                                                           |                 |
| /elcome to your new class homepage! From the class homepage for more inf<br>lover on any item in the class homepage for more inf | lass homepage you can see all y<br>ormation.                           | our assignments for your class,                                     | view additional assignment information, submit your w                                                                                 | ork, and access feedback                              | k for your papers.                                        | ×               |
|                                                                                                    |                                                                        | Class H                                                             | omepage                                                                                                    |                                                       |                                                           |                 |
| s is your class homepage. To submit to an assignmer mit button will read "Resubmit" after you make your f                        | it click on the "Submit" button to<br>irst submission to the assignmer | he right of the assignment name<br>t. To view the paper you have su | <ol> <li>If the Submit button is grayed out, no submissions cr<br/>ubmitted, click the "View" button. Once the assignment'</li> </ol> | an be made to the assign<br>s post date has passed, y | nment. If resubmissions an<br>you will also be able to vi | re allowed the  |
| on your paper by clicking the "View" button.                                                                                     |                                                                        | Assignment In                                                       | box: TESTING                                                                                                    |                                                       |                                                           | ew the reedback |
| ssignment Title                                                                                                    | Info                                                                   | Assignment Ir<br>Dates                                              | ibox: TESTING                                                                                                    | Similarity                                            | Actions                                                   | ew the reedback |

Langkah 9 : Anda boleh membuat pilihan muat naik tugasan anda, sama ada "Cut & Paste Upload" atau "Single File Upload".

unimeLol

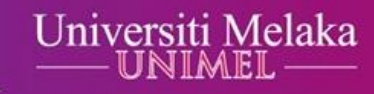

|                                                   | Us         | er Info Messages (2 new) | Student 👻 English 👻 | Help Logou |
|---------------------------------------------------|------------|--------------------------|---------------------|------------|
| urnitin 💭                                         |            |                          |                     |            |
|                                                   |            |                          |                     |            |
| ISS Portfolio Discussion Calendar                 |            |                          |                     |            |
| NEWING, HOME > LESTING                            |            |                          |                     |            |
| Submit Cut & Paste Upload -<br>Single File Upload | STEP • • • |                          |                     |            |
| First name                                        |            |                          |                     |            |
|                                                   |            |                          |                     |            |
| Submission title                                  |            |                          |                     |            |
| Cut and paste your paper                          |            |                          |                     |            |
|                                                   |            |                          |                     |            |

#### Langkah 10 : Sila masukkan nama anda dan tajuk tugasan anda.

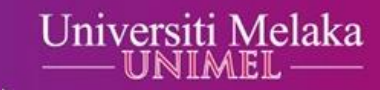

| OW VIEWING: HOME > TESTING                      |    |            |  |
|-------------------------------------------------|----|------------|--|
| Submit: Single File Upload -                    |    | STEP • O O |  |
| First name                                      |    |            |  |
| Last name                                       |    |            |  |
| Submission title                                | E) |            |  |
| What can L submit?                              |    |            |  |
| Choose the file you want to upload to Turnitin: |    |            |  |
| Choose from this computer                       |    |            |  |

Langkah 11 : Sila klik "Choose from this computer" atau pilihan yang lain untuk mendapatkan akses kepada tugasan anda. Kemudian, sila klik "Open".

unimeLofficial

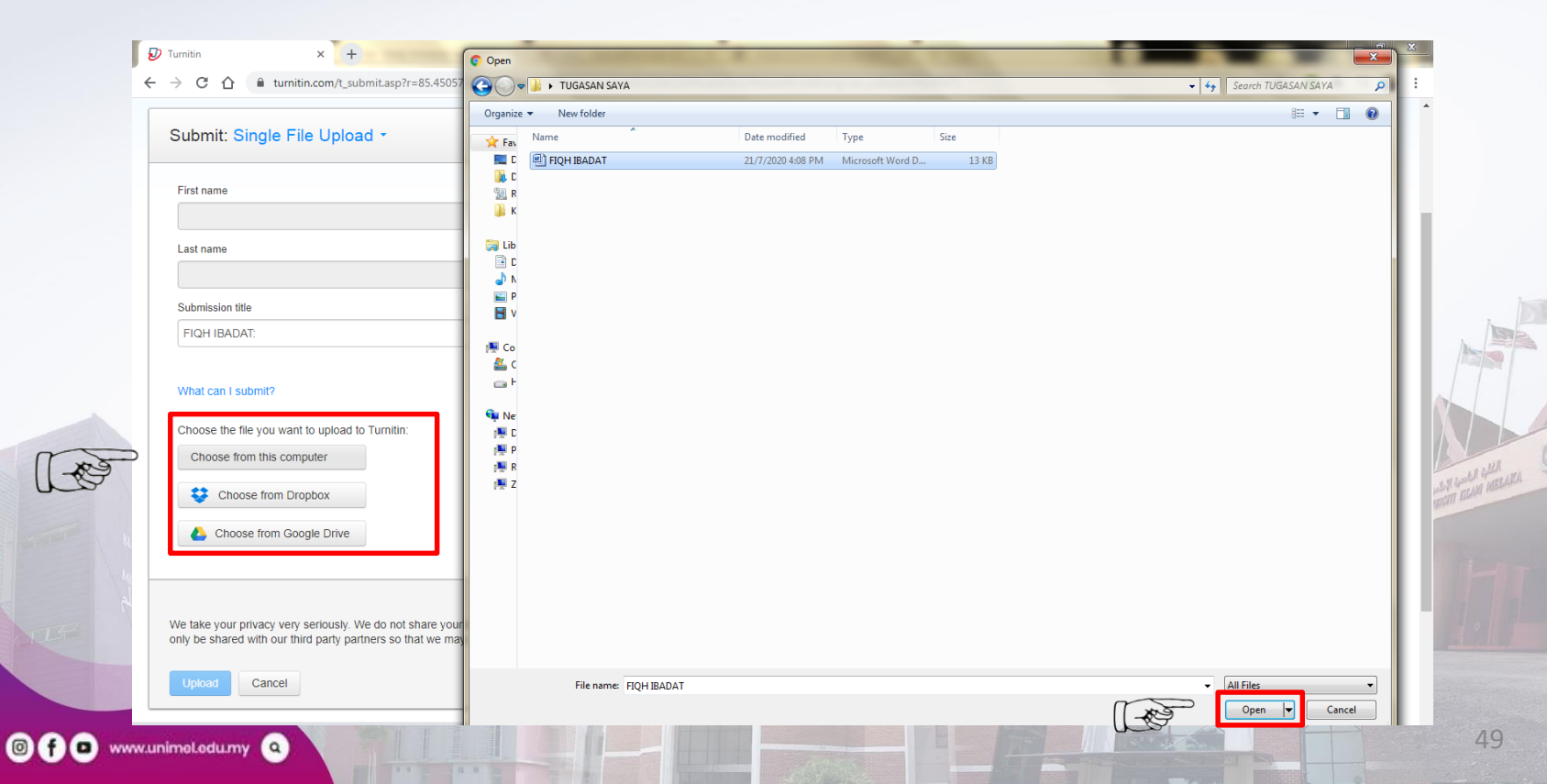

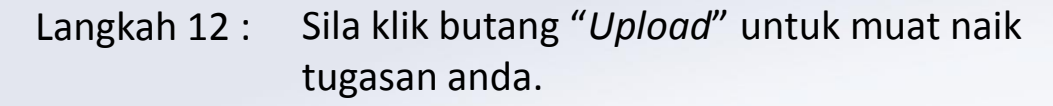

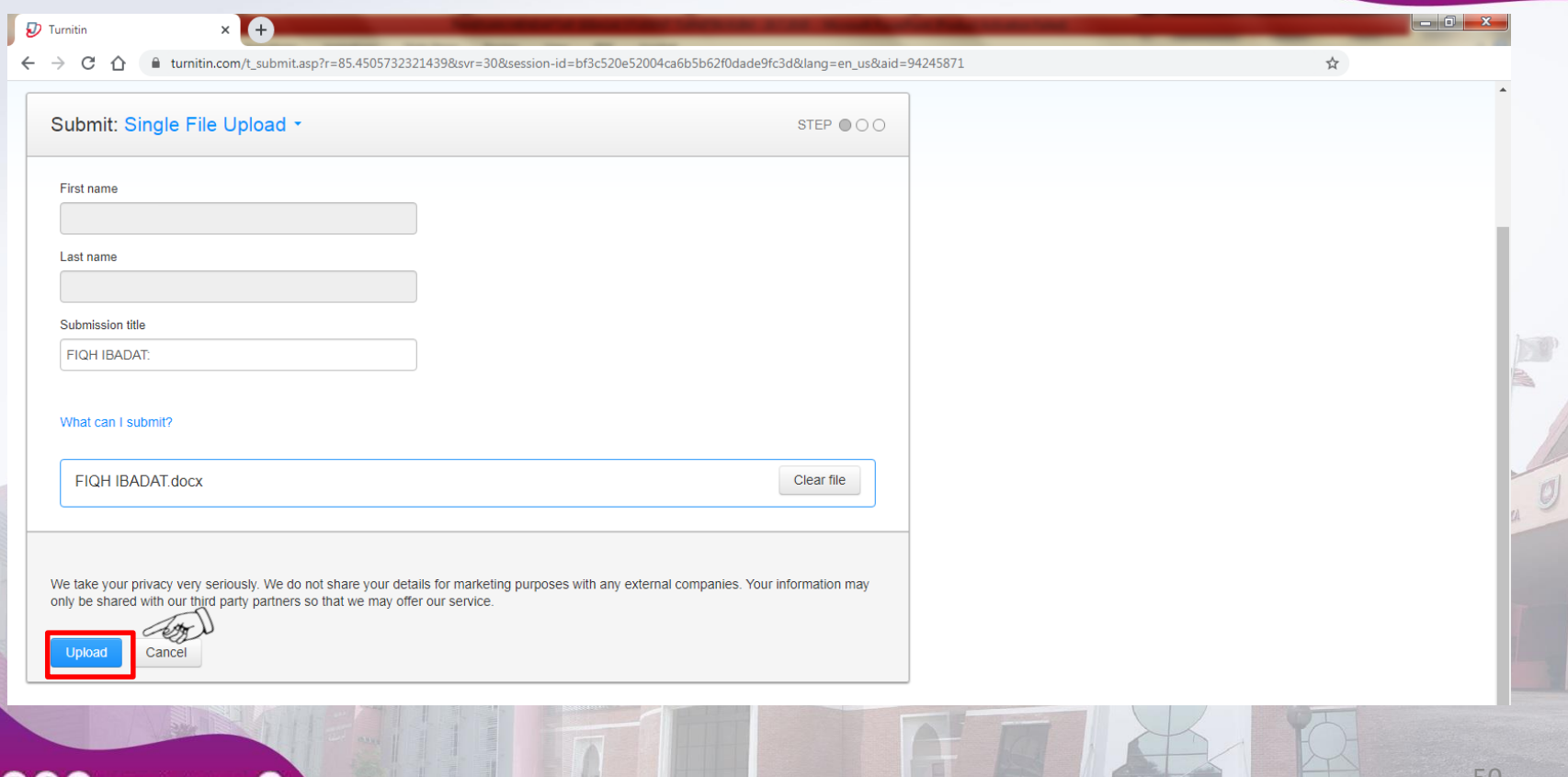

Langkah 13 : Sila klik butang "Confirm". Dengan itu, anda telah berjaya menghantar tugasan anda melalui Turnitin.

0 f

unimeLofficial

| Submit: Single File Upload                                                                                                    |                                                                                                    | STEP            |  |
|----------------------------------------------------------------------------------------------------|----------------------------------------------------------------------------------------------------|-----------------|--|
| Please confirm that this is the file you w                                                                                                    | ould like to submit                                                                                                    |                 |  |
| Author:                                                                                                    | <pre></pre>                                                                                                    |                 |  |
| Assignment title:<br>TESTING<br>Submission title:<br>FIQH IBADAT:<br>FIQH IBADAT.docx<br>File size:<br>12.6K<br>Page count:<br>1<br>Word count:<br>44<br>Character count: | R0+68041 (8048)<br>R0+68041<br>R0+68041<br>R0+68041<br>R0+68041<br>R0+68041<br>R0+68041<br>R0+68041<br>R0+68041<br>R0+68041<br>R0+68041 |                 |  |
| 231<br>We take your privacy very seriously. We do not share your d<br>only be shared with our third party partners so that we may c                                       | etails for marketing purposes with any external companies. Your ffer our service.                                                       | information may |  |